# **GOVERNMENT OF MIZORAM**

FINANCE DEPARTMENT (FMU)

# **INTEGRATED FINANCIAL MANAGEMENT & INFORMATION SYSTEM**

(IFMIS)

User Guides

## **GOVERNMENT E-RECEIPTS MANAGEMENT MODULE**

Version 0.1

Dated : 28/06/2021

Place : Aizawl

Page 1 of 4

# **GOVERNMENT E-RECIPTS MANAGEMENT MODULE**

# Name of Services under Government e-Receipts Management

| SI.<br>No | Sub-Module Name     | Name of Services                       |
|-----------|---------------------|----------------------------------------|
| 1         | Government Receipts | 1. Online e-Challan                    |
|           | Government Receipts | 2. TDS e-Challan (Salary & Non-Salary) |
|           | Government Receipts | 3. Citizen e-Challan                   |

## Service Name:

- 1. Online e-Challan
- 2. TDS e-Challan (Salary & Non-Salary)

| Office                                                                    |                    |  |
|---------------------------------------------------------------------------|--------------------|--|
| Starting of process                                                       | Approver           |  |
| <ol> <li>Accounts Section</li> <li>Role - Create &amp; Forward</li> </ol> | Head of Office/DDO |  |

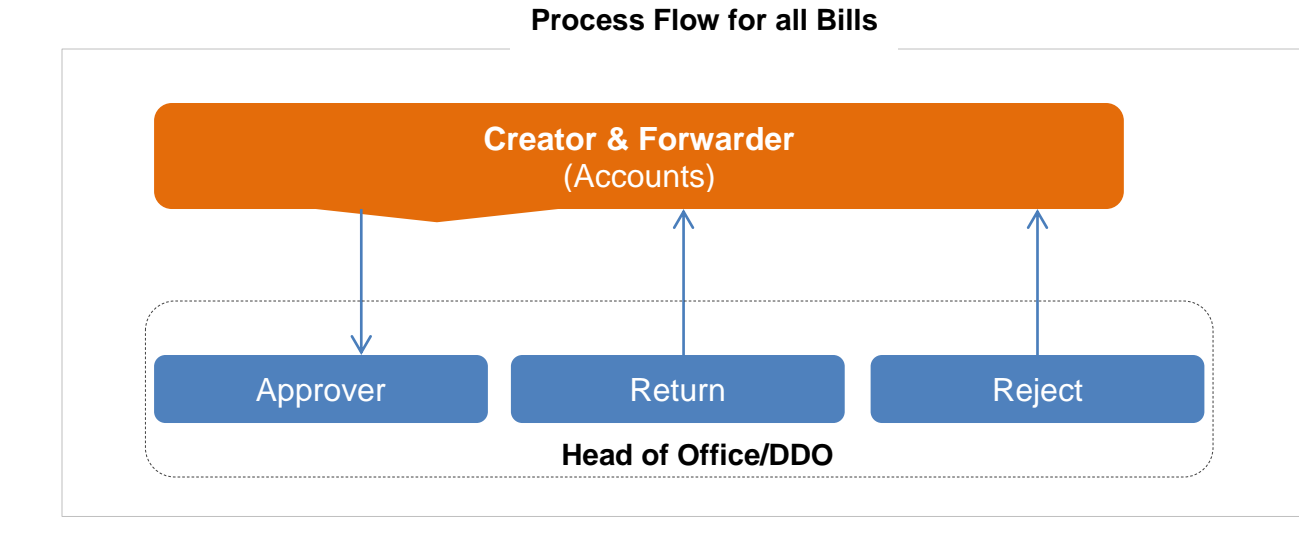

## The purpose of TDS e-Challan (Salary & Non-Salary)

1. To generate e-Challan for Income Tax

#### How to use this service

1. Accounts user shall login into the IFMIS portal and fill the DDO details

## The purpose of Online e-Challan

1. To deposit revenues to Government Account

#### How to use this service:

- 1. Accounts user shall login into the IFMIS portal
- 2. Fill the challan details

## Service Name:

### 1. Citizen e-Challan

| Citizen             |          |  |
|---------------------|----------|--|
| Starting of process | Approver |  |
| 1. Citizen          | x        |  |

#### The purpose of Citizen e-Challan

1. To submit the revenues to government

#### How to use this service:

- 1. Citizen shall sign up in the IFMIS portal and obtain User ID and password. Sign up requires only once.
- 2. Fill the challan details and pay online on which e-Receipt will be generated.